<u>Step 1:</u> When your Ride Out Team is deactivated, or a member is no longer working on the team, you will need to check them out in Veoci.

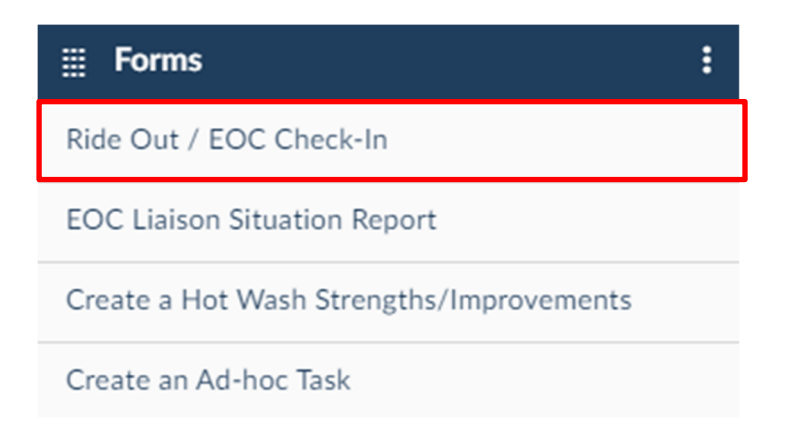

**<u>Step 2</u>**: From the Dashboard, click on the corresponding name in the Ride Out/Incident Check-Ins Tile.

| Ride Out Team Check-Ins |            |           | Grid Data        | () i    |
|-------------------------|------------|-----------|------------------|---------|
| Check-In Time           | First Name | Last Name | Department       |         |
| 2024-Mar-28 10:26       | Evan       | Broadbent | Office of Emerge | ncy Man |

**<u>Step 3:</u>** Click "Edit" on the bottom right of the window.

<u>Step 4:</u> Select "Check-Out" at the bottom, choose the correct date/time (or just click the clock for the current date/time). Click "Update" on the bottom right of the window.

| Status REQUIRED         |              |
|-------------------------|--------------|
| O Check-In              |              |
| Check-Out               |              |
| Reset                   |              |
| Check-In Time REQUIRED  |              |
| 03/28/2024 10:35        |              |
| Check-Out Time REQUIRED |              |
| 03/28/2024 10:38        | Reset Update |

\*\*\*Repeat these steps for every other member on your team